## カードリーダーについて

## 【カードリーダーを使用する際のご注意】

- ・講習会実施機関 ID でのみ使用可能となり、社内研修 ID では使用できません。
- ・カードは、CPDS 技術者証のみ有効であり、他学協会のものは使用できません。
- ・カードリーダーの<u>機種は特に定めません</u>が、JISII 型準拠で、データを改行して CSV で保存する必要 があります。

## 【カードリーダーの手順例】

①カードリーダーと PC を会場に用意する

②出席者 1 名が1回カードを通すのを確認する。読みとった名前を含む全体情報を Excel 等で CSV 保存。

CSV データのイメージ

CCE jcm 000706xx キ シカタロウ 01

CCEjcm 000811xx ギシカイ シ゛ロウ 01

CCEjcm 000811xx ギシカイ サフ゛ロウ 01

③講習会後、講習会実施機関 ID でログインをして申請する。

●申請方法

①CPDS 講習会実施機関・会社 メニュー [A1-4]→「3. CPDS 学習プログラム申請一覧 [D5-1]へ移動

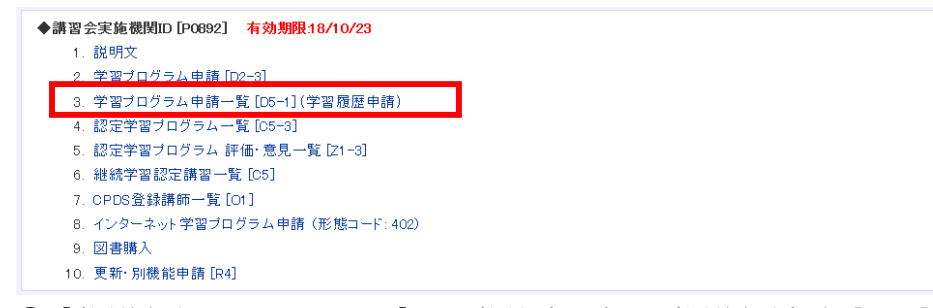

②「学習履歴」をクリック→「CPDS 学習プログラム学習履歴申請 [D2-7]」へ移動

| 1571241 | JCM(耕)                                 | 29回-<br>18回-         | 6                                        | 17/10/01 | 17/09/19 | 承認高<br>(371 3) | 詳細    | 学智履歷       | 登録    |  |
|---------|----------------------------------------|----------------------|------------------------------------------|----------|----------|----------------|-------|------------|-------|--|
| 雷信▼     | 主催者                                    | プログラム名               | 그=<br>카                                  | 短期日      | 中諸日      | プログラム水辺        | プログラム | 学習販歴<br>詳細 | 潮     |  |
| 全1件中    | 1~1件表示 / 100 ♥件す                       | 検索 検知 検知 (0)         | 的解除                                      | ]        |          |                |       |            |       |  |
|         | 状 賠 □ 申請中 □ 承認済 □ 非承認 □ 保留 □ 約出        |                      |                                          |          |          |                |       |            |       |  |
|         | 形態コード                                  | ×                    |                                          |          |          |                |       |            |       |  |
|         | 実施日                                    | 2017年10月30日~2017年10月 | 2017年 10月 30日 ~ 2017年 10月 30日 □ 実施日で検索する |          |          |                |       |            |       |  |
|         | 中語日 2017年10月30日~2017年10月30日 □ 申請日で被索する |                      |                                          |          |          |                |       |            |       |  |
|         | プログラム                                  | £                    | 開催地                                      |          |          |                |       |            |       |  |
|         | 受付番号                                   |                      | 主催者                                      |          |          |                |       |            |       |  |
|         | ◆ 枝索                                   |                      |                                          |          |          |                |       |            |       |  |
| 13      | 朝表示/非表示                                |                      |                                          |          |          |                |       |            |       |  |
|         |                                        |                      |                                          |          | _        | OPES #1        | 8707  | ラム申請し      | 02-3] |  |
|         |                                        |                      |                                          |          |          |                |       |            | -     |  |

③「(1)カードリーダから読み取った CSV ファイルで申請」の「参照」から作成した CSV データを選択 しアップロードする。

| ▼ 学習履歴登録<br>(1)カードリーダから読み取ったCSVファイルで申請 |                                                                                                    |       |    |    |  |  |  |  |  |  |
|----------------------------------------|----------------------------------------------------------------------------------------------------|-------|----|----|--|--|--|--|--|--|
| 学習履歴申請 (CSV)                           | 参照                                                                                                    |       |    |    |  |  |  |  |  |  |
| (2)直接入力して申請                            |                                                                                                    |       |    |    |  |  |  |  |  |  |
|                                        | Nb.                                                                                                    | 加入者番号 | 氏名 | 備考 |  |  |  |  |  |  |
|                                        | 1                                                                                                    |       |    |    |  |  |  |  |  |  |
|                                        | 2                                                                                                    |       |    |    |  |  |  |  |  |  |
|                                        | 3                                                                                                    |       |    |    |  |  |  |  |  |  |
|                                        | 4                                                                                                    |       |    |    |  |  |  |  |  |  |
|                                        | 5                                                                                                    |       |    |    |  |  |  |  |  |  |
| 学習履歴申請(入力)                             | 6                                                                                                    |       |    |    |  |  |  |  |  |  |
|                                        | 7                                                                                                    |       |    |    |  |  |  |  |  |  |
|                                        | 8                                                                                                    |       |    |    |  |  |  |  |  |  |
|                                        | 9                                                                                                    |       |    |    |  |  |  |  |  |  |
|                                        | ・直接入力する場合は、加入者9名までとなります。<br>9名以上の場合は「(3)定型のCSVファイルを使用して申請」をご利用ください。<br>・姓と名との間に全角で「スペースを入れてください。<br>・ CPCS加入者番号と氏名を入力すると、一致しているか自動チェックが入ります。 |       |    |    |  |  |  |  |  |  |
| (3)定型のCSVファイルを使用して申請                   |                                                                                                    |       |    |    |  |  |  |  |  |  |
| 学習履歴申請 (CSV) 参照                        |                                                                                                    |       |    |    |  |  |  |  |  |  |
| 開いる 確認画面へ移動                            |                                                                                                    |       |    |    |  |  |  |  |  |  |

④申請を完了すると同時に、受講者の履歴申請が完了する。ただし、登録に必要な料金が一括送金残高に ない場合は保留となる。

※学習履歴の登録は繰り返し行うことができます。

※「(2)直接入力して申請」「(3)定型のCSVファイルを使用して申請」と合わせて利用することも可能です。

※エラーが出た場合は、申請の途中で「CPDS」にお問い合わせください。

【カードリーダー本体について】

カードリーダーの<u>機種は特に定めません</u>が、**JISII 型準拠で、データを改行してエクセル に表示**する必要があります。

下記、株式会社システムギアダイレクトから購入することも可能です。

システムギアダイレクト

土木施工管理技士会および講習会実施機関 I Dをお持ちの団体様が購入する場合には、設定支援・補修 サービスなどがつきます システムギアダイレクトカードリーダー使用手順

※以下の内容についてはシステムギアダイレクトにお問合せください。「CPDS」にお問い合わせいただきましても、お答えすることができません。

設定ツール「PeTooL」の使用とエクセルの確認

①設定ツール「PeTooL」のインストール

付属のCDから設定ツール「PeTooL」をインストールする。

②最初の画面 (PeTooL メイン画面)

- ・「PeTooL」を開き、PDCシリーズ用セットアップツールの画面であることを確認する。
- ・機械をPCのUSB端子に接続して、画面の「機器情報」の「自動取得」のボタンを押す。
- ・「セットアップ」ボタンを押すと、第2画面(セットアップ画面)になる
- ③第2画面(セットアップ画面)
  - ・セットアップ項目 から 「インターフェイス設定」を選択する。カタカナ送出で「Ctrl+Shift+カタカ ナ」を選択する。
  - ・セットアップ項目 から 「磁気カードーデータ編集設定①」を選択する。磁気カード後頭コード付加を 「付加(フルキー改行)」にする。
  - ・「OK」ボタンを押します。
- ④「設定書き込み」のための処置

機械裏面の隅の1mm 径ほどの孔の底のボタンを針等で押して(音がする)、「設定書込み」のための機械的な 準備をする。 ⇒ブザーが「ピーピッピッ」と鳴り、LED が緑点滅します。

⑤第2画面(セットアップ画面)

- ・「設定書込み」ボタンを押す。正常に書き込まれたことを確認する。⇒ブザーが「ピッピッピッピー」と鳴 り、LED が緑点灯します。その後、エクセルを開き、磁気カードを読取りして表示確認をしてください。
- ・半角カタカナデータが全角になったり、漢字に変換される場合は、システムギアダイレクトのHP「質問2」を参照してください。

⑥会場での入力

- ・受講者の出席を確認後。受講者がカードを通す。エクセルの画面に情報が、1データ/1行で表示される。
- ・1 データの情報内容は、左から半角で協議会コード3桁団体コード5桁 CPDS加入者番号(ID番号) 12桁 カナ氏名20桁 技士会番号2桁 未使用27桁 となっています。各番号は、右詰で表記されます。
- ・PCのディスプレイを受講者の方に向けて受講者自身に正常入力したことを確認してもらうようにしてく ださい。あとで正常に入力できていなく読みとれないような場合、責任の所在が受講者にあることを認識 してもらわないといけません。

⑦データの保存

得られたエクセルファイルをパソコンに保存します。メニューの「ファイル」から「名前を付けて保存」を 押して、出る画面で入れるフォルダー(場所)を選定し、下の{ファイル名」には半角英数字の名前を、「フ ァイルの種類」では「CSVカンマ区切り(\*csv)」を、選定記入します。その後は「学習プログラム申 請一覧」から説明にしたがって連合会へ送信してください。